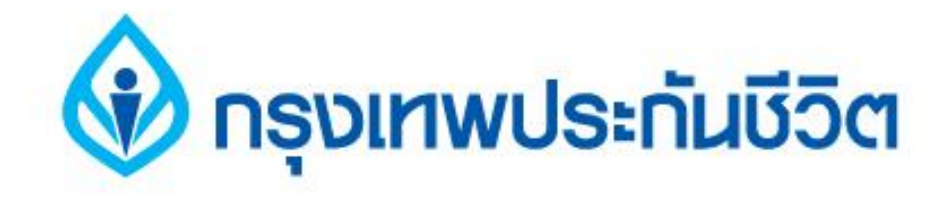

# คู่มือการสมัครใช้บริการหักบัญชีเงินฝากอัตโนมัติ ช่องทาง ATM

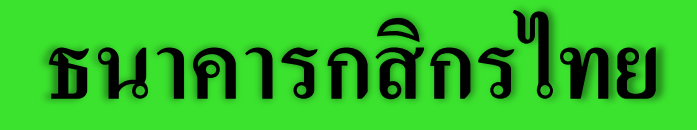

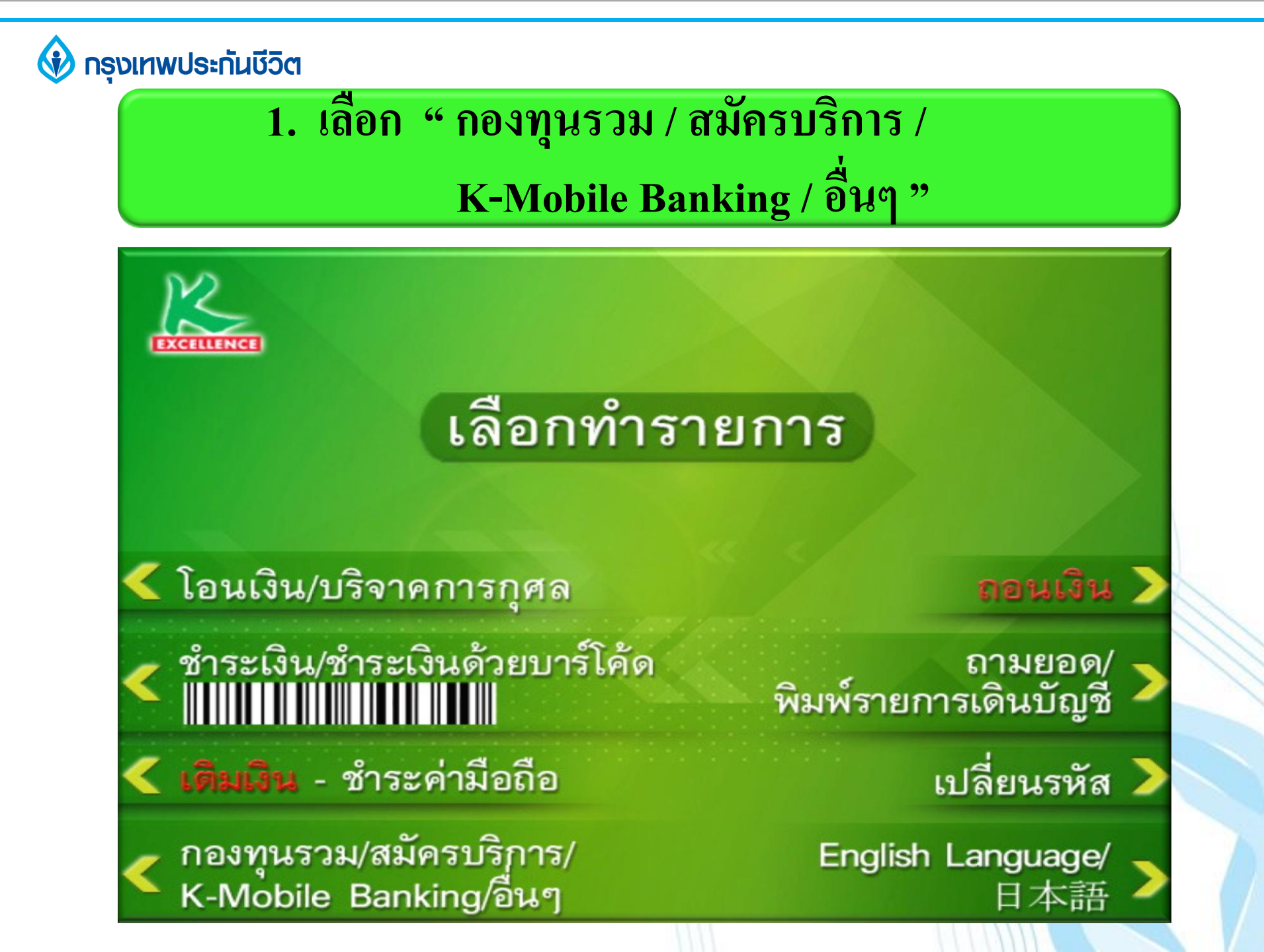

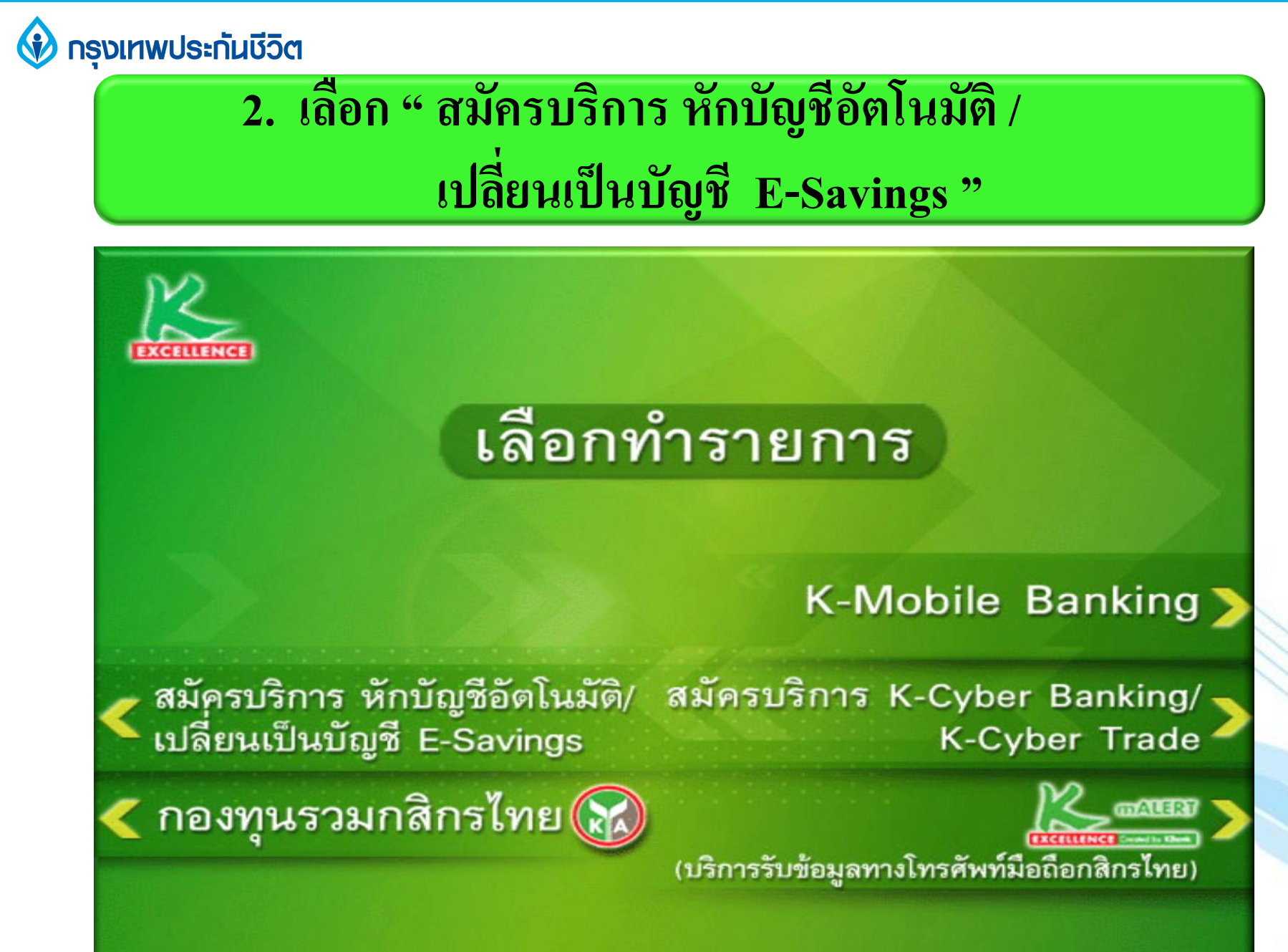

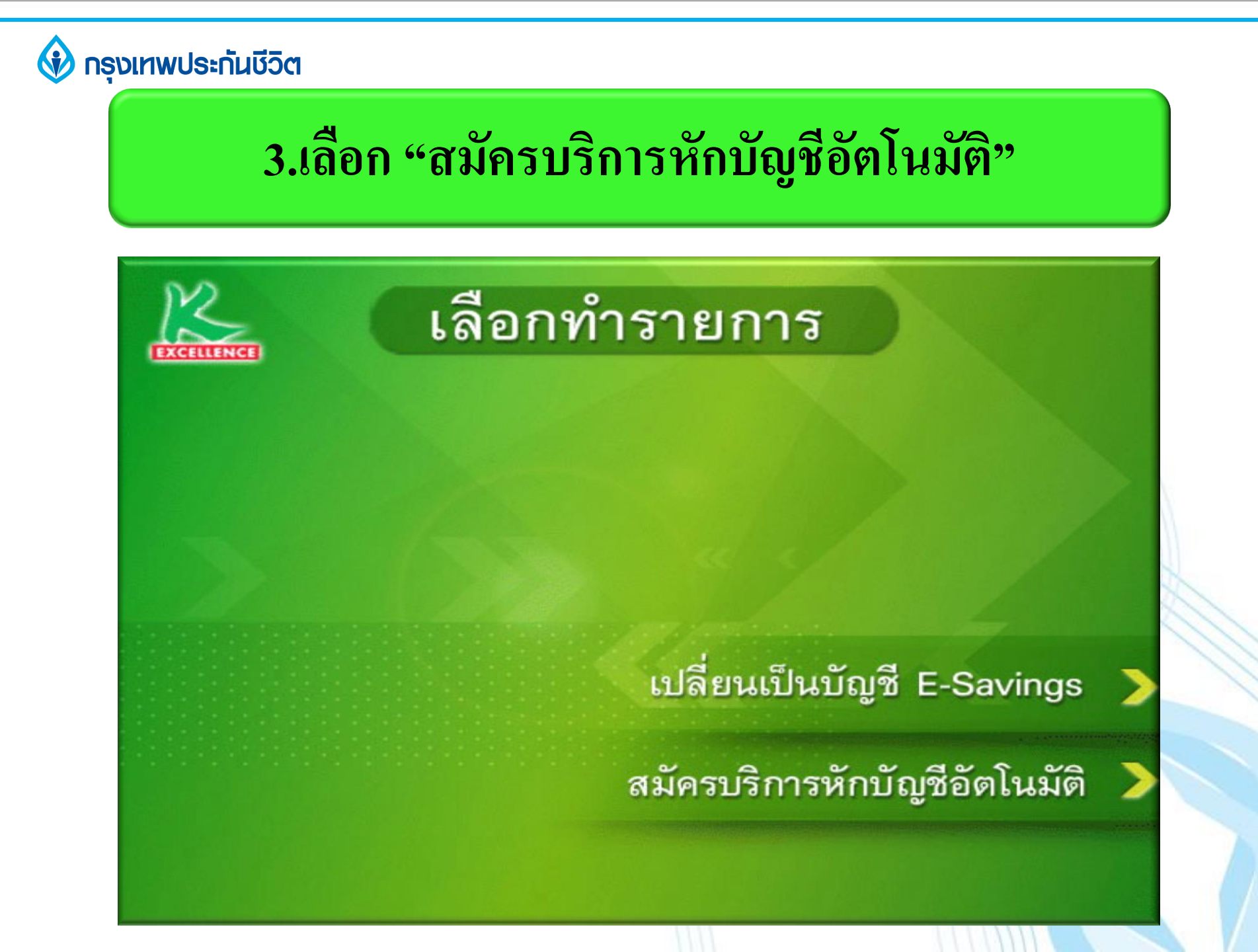

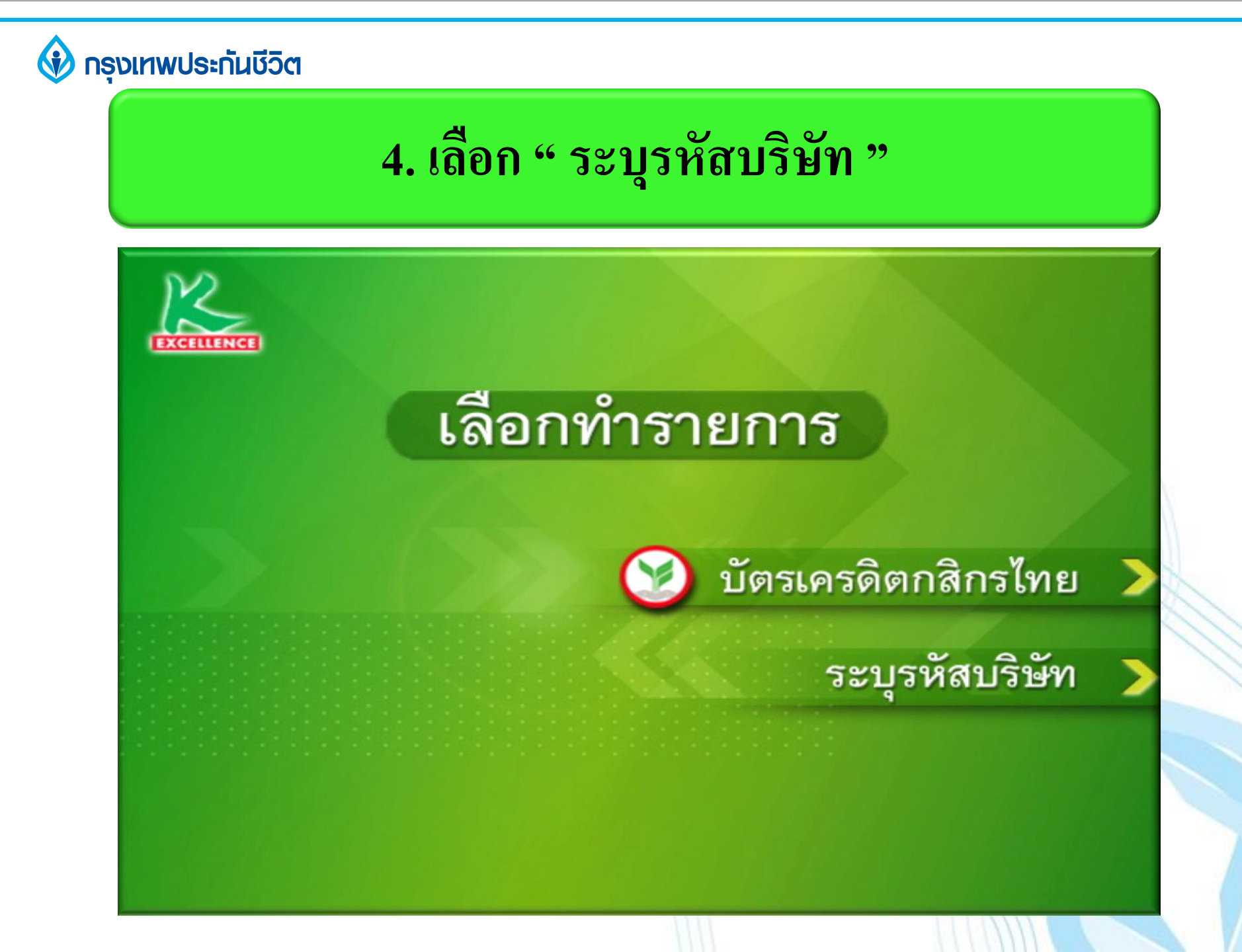

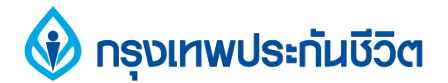

# 5. เลือก "บัญชีออมทรัพย์หรือกระแสรายวัน" (บัญชีของผู้ชำระเงิน)

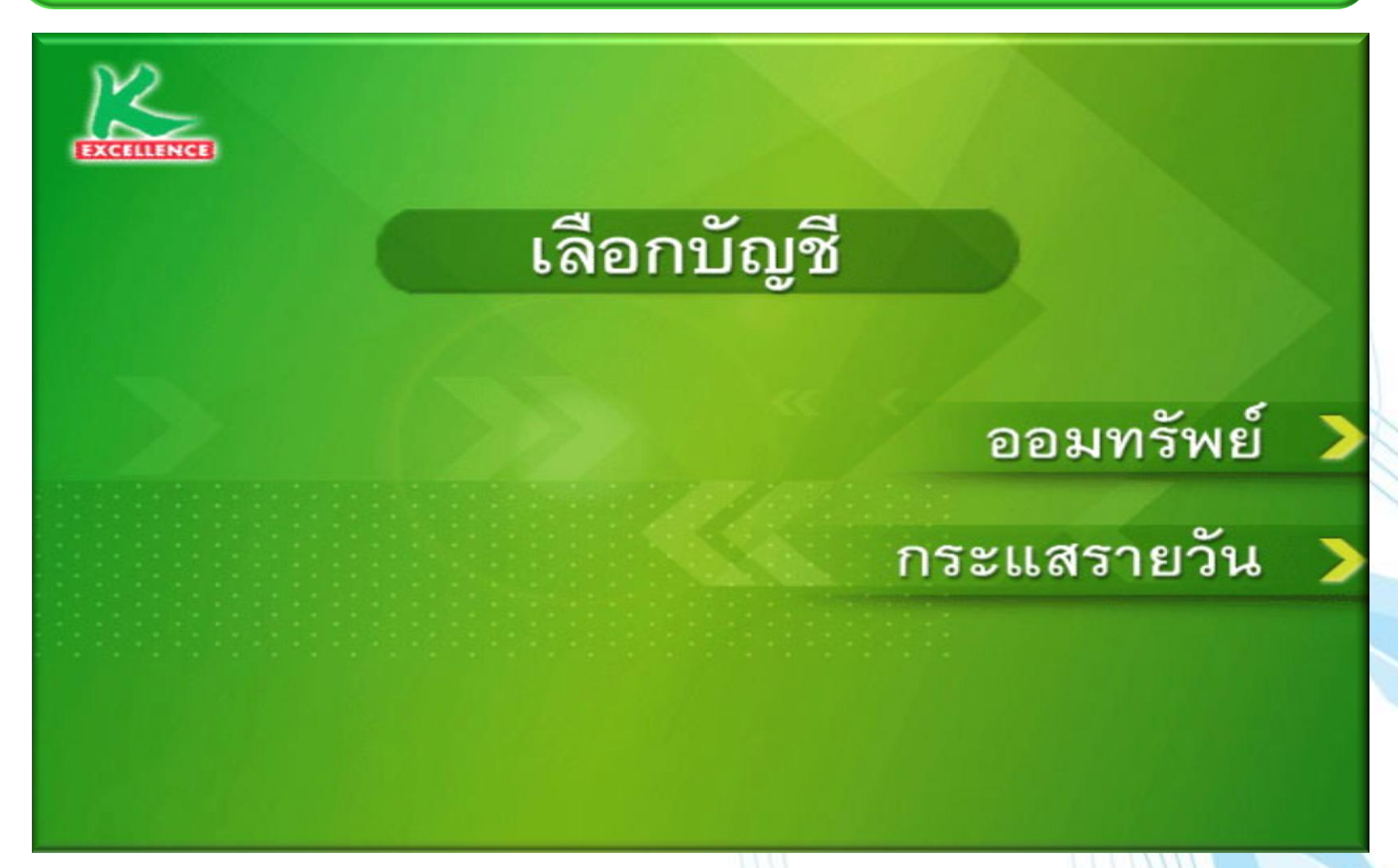

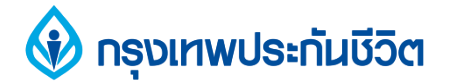

#### 6. ระบุรหัสบริษัท " 50028 "

#### รหัสบริษัท (5 หลัก)

Amway (ABO Renewal) = 05002Amway (Member Renewal) = Amway (Payment) = DTAC = GSM 1800 = 80098GSM Advance = KAsset = KGI = KIM ENG = KSecurities = Orange = Thanachart Securities = TRUE =

#### รหัสบริษัทถูกต้อง

ยกเลิก >

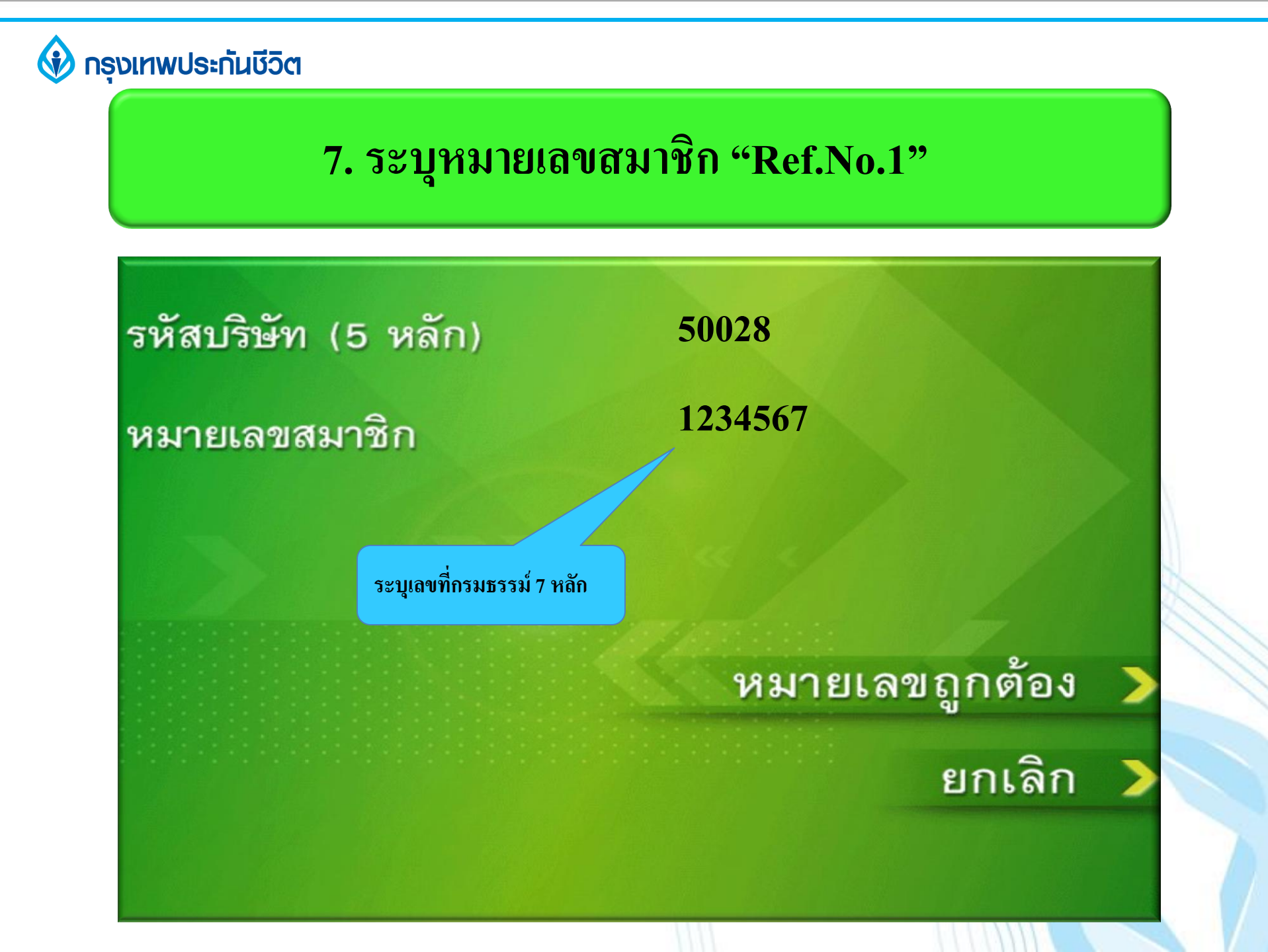

#### 🚯 กรุงเทพประกันชีวิต

## 8. เงื่อนไขการใช้บริการ

เงื่อนไข และข้อตกลงการใช้บริการหักบัญชีอัตโนมัติ

- โดยการใช้บัตรเอทีเอ็ม เดบิต หรือเครดิตประกอบรหัสประจำบัตร ผู้ใช้บริการ ยินยอมให้ธนาคารหักเงินจากบัญชีเงินฝากของผู้ใช้บริการ เพื่อชำระหนี้ และ/หรือบรรดาภาระผูกพันต่างๆ ตามจำนวนที่ธนาคารได้รับจากบริษัทที่ได้ ระบุไว้ และโอนเงินดังกล่าวเข้าบัญชีของบริษัทที่ได้ระบุไว้
- ผู้ใช้บริการยินยอมผูกพัน ตามข้อตกลง และเงื่อนไขการใช้บริการบัตรเดบิตที่ ออกโดย บมจ.ธนาคารกสิกรไทย และ กฎหมายว่าด้วยการธุรกรรมทาง อิเล็กทรอนิกส์ และกฎหมายอื่นๆ ที่เกี่ยวข้องทุกประการ
  การหักบัญชีจะมีผลเมื่อรายการขอใช้บริการนี้ผ่านกระบวนการเรียบร้อยแล้ว

ยืนยันการทำรายการ

ยกเลิก

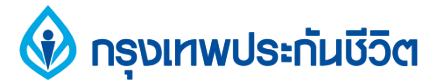

### รับสลิป เพื่อเก็บไว้เป็นหลักฐานการสมัครใช้บริการ หักบัญชีเงินฝากอัตโนมัติ

| <u>KBANK e- ATM 24 hours</u><br>ใบบันทึกธายการ   |                                           |                   |   |
|--------------------------------------------------|-------------------------------------------|-------------------|---|
| TRANSACTI                                        | UN RECOR                                  | (D                | 1 |
| ธนาคารเจาของบัตร<br>Issuer Bank                  | สถานที่<br>Location                       | ลำดับ<br>Seq. No. |   |
| KBNK                                             | S1A9427                                   | 1742              | ( |
| DATE 06/10/04                                    | TIME                                      | 09:49             |   |
| REGISTER KBANK DIRECT DEBIT                      |                                           |                   |   |
| FROM ACCOUNT                                     |                                           | 213094            |   |
| FOR TOT CORPORATION                              |                                           |                   |   |
| REF1 NO. 123456                                  | 7                                         |                   |   |
| www.kasikornbank.c<br>ดีดต่อธนาคาร โทร, 0-2888-8 | сот <u>sunnisnän</u><br>888 казжовыванк в | islnu<br>****     |   |

#### ขอบคุณ тнапк үоบ

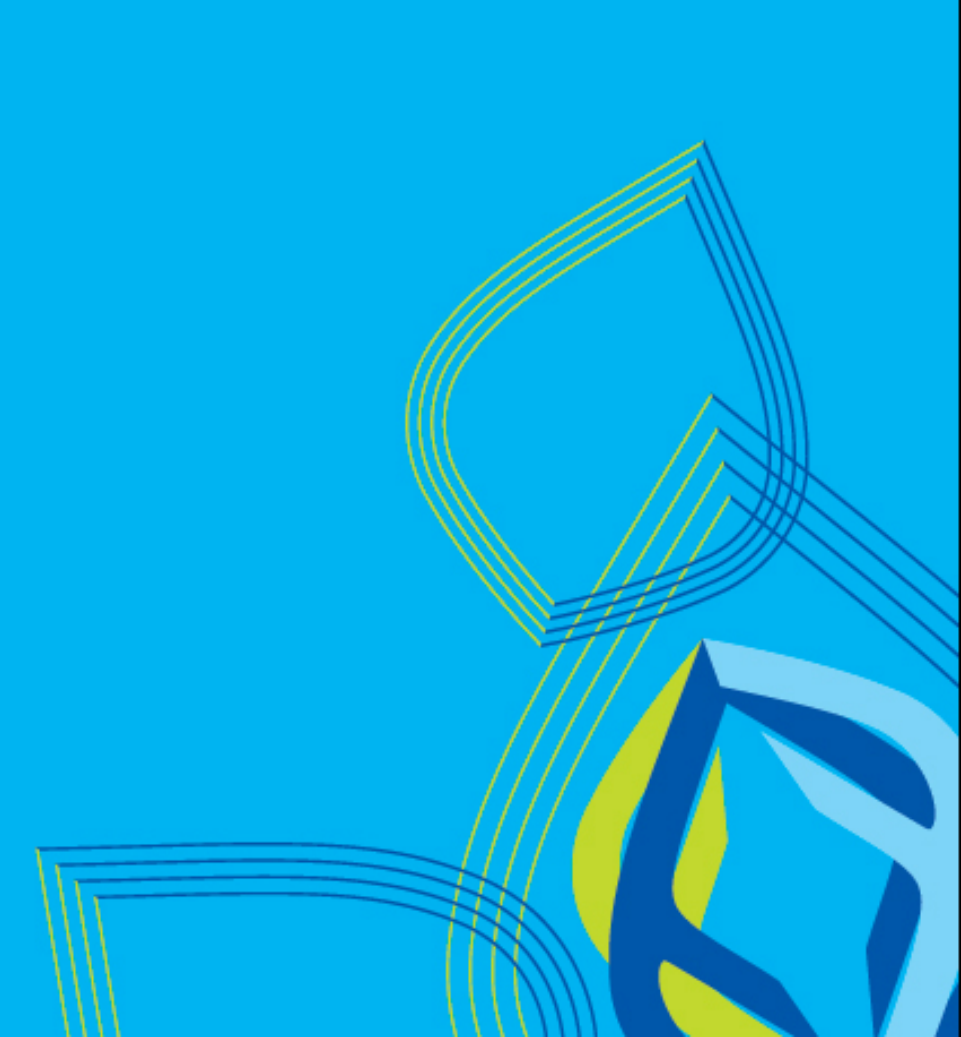